PI A-PI T-05 03 INSTRUCTIVO LINEAMIENTOS GENERALES PARA LA IMPLEMENTACIÓN DEL PROGRAMA NACIONAL DE EDUCACIÓN ALTERNATIVA -PRONEA-Del proceso: Educación Extraescolar y Alternativa Código: PEA-INS-01 Versión: 01 Página 1 de 12 **REGISTRO DE REVISIÓN Y APROBACIÓN:** Α. Documentado Aprobación Jefe de Área Revisado Nombre/Puesto/Dirección Nombre/Puesto/Dirección Nombre/Puesto/Dirección Fecha Edvin Jiovany Lòpez Martínez / Coordinador del Olga Teresa Baten Lara / Subdirectora de Lucrecia Marisol Alegría Milla de programa PRONEA / DIGEED Educación Básica / DIGEEX Melgar / Directora / DIGEEX Firmat Firma Firma:

Romelia Elena Valle Alegría / Directora / DIDEFI

Firma:

2 9 SEP 2022

# B. <u>PROPÓSITO Y ALCANCE DEL INSTRUCTIVO:</u>

Ada Jeannette Magroquín Juárez / Coordinadora

El presente instructivo tiene como propósito definir las actividades del Programa Nacional de Educación Alternativa que deberán desarrollarse en las Direcciones Departamentales de Educación a través de las Coordinaciones de Educación Extraescolar y los Técnicos de PRONEA, desde las jornadas de promoción e inscripción de estudiantes, entrega de los servicios educativos, evaluación por suficiencia, autorización de entidades educativas, entre otras actividades para implementar el programa.

#### C. GLOSARIO:

Regional / DIDEFI

Firma

| DPI:                         | Documento Personal de Identificación.                                                                                                    |
|------------------------------|----------------------------------------------------------------------------------------------------|
| EDUCACIÓN A<br>DISTANCIA:    | Es la que proporciona la entrega educativa a la persona, distante del centro de estudio, mediante la utilización de diversos sistemas registrados, aprobados, coordinados y supervisados por la dependencia específica. (Artículo 54, Ley de Educación Nacional).                                                                                                    |
| EDUCACIÓN NO<br>FORMAL:      | Toda actividad organizada y duradera que no se sitúa exactamente en el marco de<br>los sistemas educativos formales integrados por las escuelas primarias, los centros<br>de enseñanza secundaria, las universidades y otras instituciones educativas<br>formalmente establecidas.                                                                                                    |
| EDUCACIÓN<br>SEMIPRESENCIAL: | Es una variante de la modalidad a distancia que proporciona la entrega educativa<br>a la persona que, por razones de trabajo u otras, no puede asistir regularmente a<br>un centro educativo. La educación semipresencial combina actividades de<br>aprendizaje con presencia de docentes o tutores y actividades de aprendizaje<br>autónomo mediante la utilización de los medios y recursos apropiados, tales como<br>guías de aprendizaje o investigación, desarrollo de textos y otros. La entrega<br>educativa se realiza los fines de semana o en períodos de tiempo apropiados a las<br>posibilidades de los estudiantes. (Artículo 2. Acuerdo 3590-2011). |

INSTRUCTIVO LINEAMIENTOS GENERALES PARA LA IMPLEMENTACIÓN DEL PROGRAMA NACIONAL DE EDUCACIÓN ALTERNATIVA -PRONEA-

Del proceso: Educación Extraescolar y AlternativaCódigo:PEA-INS-01Versión:01Página 2 de 12

**ESTUDIANTE:** Persona que cursa estudios en un programa de Educación Extraescolar.

| PLATAFORMA<br>VIRTUAL: | Conjunto integrado de servicios interactivos en línea, que proporcionan herramientas y recursos a los estudiantes, docentes, padres de familia y otros involucrados, para apoyar la entrega y gestión, en el proceso educativo. |
|------------------------|----------------------------------------------------------------------------------------------------|
| PRONEA:                | Programa Nacional de Educación Alternativa.                                                                                                    |
| SIREEX:                | Sistema de Información y Registro de Educación Extraescolar -SIREEX                                                                                                    |
| USUARIO:               | Es la persona o institución que solicita los servicios educativos que ofrece la Dirección General de Educación Extraescolar.                                                                                                    |

# D. NORMATIVA LEGAL:

- Acuerdo Ministerial No. 3852-2017 "Se crea el Programa Nacional de Educación Alternativa -PRONEAde fecha 28 de diciembre de 2017".
- Acuerdo Ministerial Número 3568-2018 "Crear el Sistema de Información y Registro de Educación Extraescolar -SIREEX-.
- Acuerdo Ministerial Número 3386-2019, de fecha 20 de noviembre de 2019 "Normas que regulan el ingreso de estudiantes al Subsistema de Educación Extraescolar o Paralela, el reingreso al Subsistema de Educación Escolar o para la Acreditación y Certificación de Competencias de Ciclo Diversificado".
- Acuerdo Ministerial No. 3387-2019 "Autoriza el Plan de Estudios del Programa Nacional de Educación Alternativa -PRONEA-, de fecha 20 de noviembre de 2019.

# E. DESCRIPCIÓN DE ACTIVIDADES Y RESPONSABLES

#### E.1. JORNADAS DE PROMOCIÓN E INSCRIPCIÓN DE ESTUDIANTES DEL PROGRAMA NACIONAL DE EDUCACIÓN ALTERNATIVA -PRONEA-.

| Actividad                                    | Responsable                                 | Descripción de las Actividades                                                                                                    |
|----------------------------------------------|---------------------------------------------|----------------------------------------------------------------------------------------------------|
| 1.<br>Programar<br>jornada de<br>promoción   | Técnico de<br>PRONEA                        | Elabora plan y calendario de actividades conforme al formato PEA-FOR-01 "Plan de<br>Promoción e Inscripción de Estudiantes".                                                                                                    |
| 2.<br>Solicitar<br>autorización              | Técnico de<br>PRONEA                        | Envía mediante correo electrónico el Plan de Promoción al Coordinador de Educación<br>Extraescolar, para su revisión y autorización.                                                                                                    |
| 3.<br>Autorizar plan                         | Coordinador de<br>Educación<br>Extraescolar | Revisa y autoriza el Plan de Promoción, colocando firma y sello.<br>Sí detecta que se debe mejorar solicita se realice la corrección correspondiente.                                                                                                  |
| 4.<br>Contactar<br>instituciones de<br>apoyo | Técnico de<br>PRONEA                        | Prepara materiales de divulgación como fichas de inscripción, afiches, bifoliares, banners o roll ups.<br>Contacta con las instituciones cooperantes (fundaciones, municipalidades, iglesias), para coordinar las actividades, transporte y/o espacio. |
| 5.<br>Realizar jornada<br>de promoción       | Técnico de<br>PRONEA                        | Realiza la jornada de promoción e inscripción de estudiantes conforme al plan autorizado.                                                                                                    |
| 6.<br>Realizar informe                       | Técnico de<br>PRONEA                        | Elabora informe conforme lo indicado en el formulario PEA-FOR-02 "Informe de Actividades" y lo presenta al Coordinador de Educación Extraescolar.                                                                                                    |

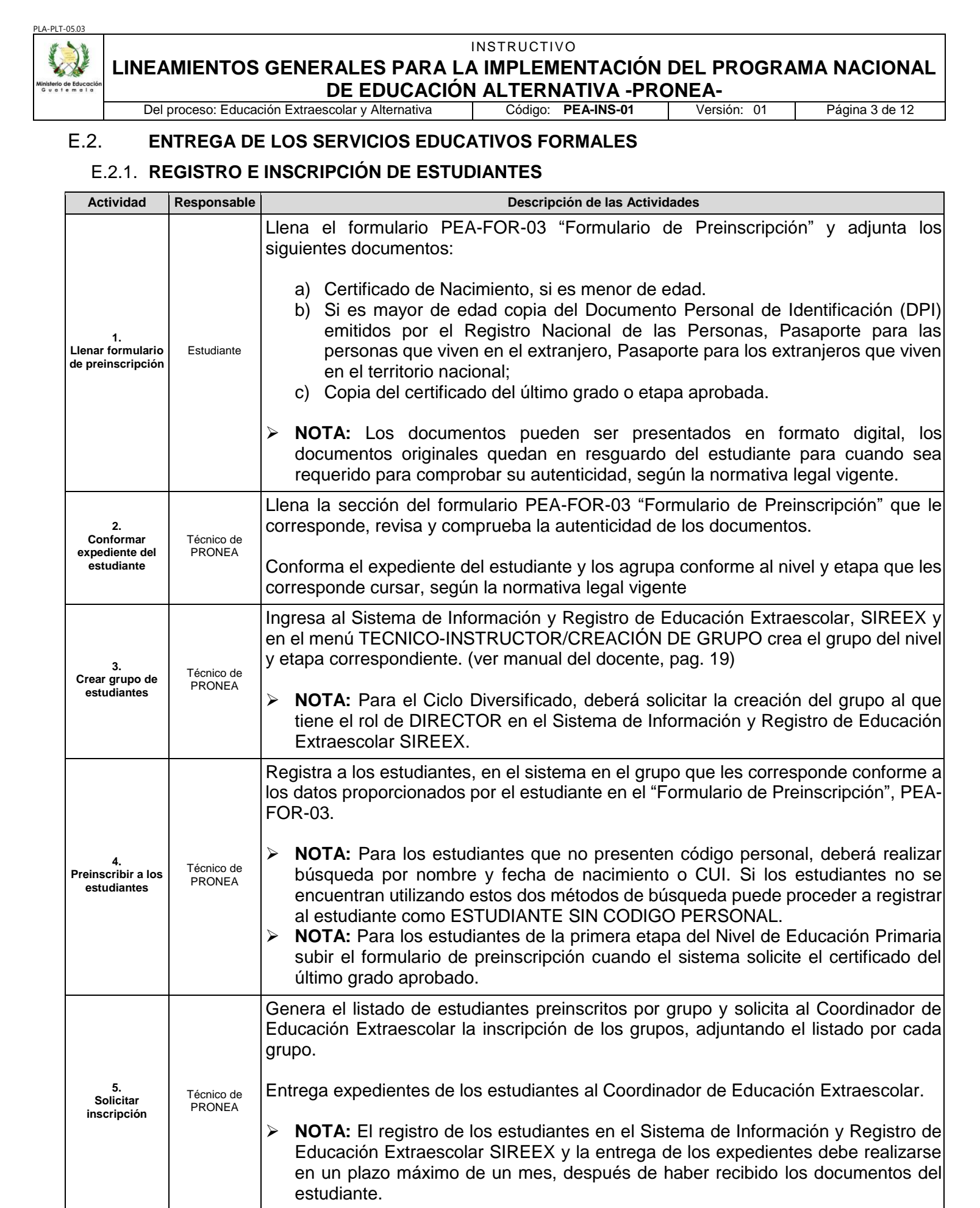

#### INSTRUCTIVO

#### LINEAMIENTOS GENERALES PARA LA IMPLEMENTACIÓN DEL PROGRAMA NACIONAL DE EDUCACIÓN ALTERNATIVA -PRONEA-scolar v Alternativa Código: PEA-INS-01 Versi Página 4 de 12 Voroión 01 Т

| Del proceso: Educac                                                                                                    |                                                                      |                                                                           | ción Extraescolar y Alternativa                             | Código: PEA-INS-01                                     | Versión: 01                                           | Página 4 de 12                          |
|----------------------------------------------------------------------------------------------------|----------------------------------------------------------------------|---------------------------------------------------------------------------|-------------------------------------------------------------|--------------------------------------------------------|-------------------------------------------------------|-----------------------------------------|
| Ac                                                                                                    | tividad                                                              | Responsable                                                               |                                                             | Descripción de las Activid                             | lades                                                 |                                         |
| 6.<br>Revisar grupos Coordinador de<br>Educación<br>Extraescolar Revisa los grupos creados por el técnico de PRONEA y coteja<br>registrada en el Sistema de Información y Registro de Educación<br>SIREEX, con la información descrita en los expedientes de los estudia |                                                                      |                                                                           |                                                             |                                                        | eja la información<br>ación Extraescolar<br>udiantes. |                                         |
| Inscr<br>estu                                                                                                    | 7. Coordinador de<br>cribir a los Educación<br>sudiantes Etraescolar | Revisa que los estudiante<br>inscribirlos. Al finalizar i<br>electrónico. | s pertenezcan a la etapa<br>nforma al Técnico de            | a que les corres<br>PRONEA por                         | ponda y procede a<br>medio de correo                  |                                         |
|                                                                                                    |                                                                      | Jiantes Extraescolar                                                      | NOTA: El proceso de<br>luego de haber recibid<br>de PRONEA. | Inscripcion debe realizat<br>lo los expedientes de los | rlo en un plazo<br>estudiantes po                     | maximo de 1 mes,<br>r parte del Técnico |

# E.2.2. REGISTRO DE ESTUDIANTES EN LA PLATAFORMA VIRTUAL

| Actividad                                  | Responsable                       | Descripción de las Actividades                                                                                                    |                                                                      |                                                                               |  |  |  |  |
|--------------------------------------------|-----------------------------------|----------------------------------------------------------------------------------------------------|----------------------------------------------------------------------|-------------------------------------------------------------------------------|--|--|--|--|
| 1.<br>Informar sobre<br>requerimientos     | Técnico de<br>PRONEA              | Solicita al estudiante correo electrónico y le informa sobre los requisitos para acceder<br>a la plataforma virtual. Si el estudiante no tiene correo electrónico el Técnico de<br>PRONEA debe apoyar al estudiante para su creación. |                                                                      |                                                                               |  |  |  |  |
| 2.<br>Enviar datos<br>generales            | Estudiante                        | Envía por correo electrónico al Técnico de PRONEA los datos siguientes:<br>Nombre completo, Etapa, correo electrónico.                                                                                                    |                                                                      |                                                                               |  |  |  |  |
|                                            |                                   | Consolida en una tabla la información de sus estudiantes y envía por cor<br>electrónico al administrador de la plataforma virtual la lista de estudiantes a inscri<br>conteniendo la siguiente información:                           |                                                                      |                                                                               |  |  |  |  |
| 3.<br>Consolidar                           | Técnico de                        | Nivel/Etapa                                                                                                    | Nombre completo del                                                  | Correo Electrónico                                                            |  |  |  |  |
| información                                | FRONEA                            |                                                                                                    | estudiante                                                           |                                                                               |  |  |  |  |
|                                            |                                   | NOTA: Si el estud<br>adjuntar el nombr                                                                                                    | liante ya cuenta con una inscr<br>e de usuario asignado previa       | ipción de cursos anteriores, deberá<br>mente.                                 |  |  |  |  |
|                                            |                                   | Ingresa a la plataform corresponde.                                                                                                    | na virtual y registra a los estud                                    | diantes en la etapa y modulo que le                                           |  |  |  |  |
| 4.<br>Registrar cuenta<br>en la plataforma | Administrador de<br>la Plataforma | Asigna al estudiante l                                                                                                    | la sección y el tutor que le co                                      | rresponde.                                                                    |  |  |  |  |
| virtual                                    | Virtual                           | Envía al estudiante (c<br>ingresar a la platafo<br>registrados e inscritos                                                                                                    | con copia al tutor) el nombre de<br>orma virtual y confirma al<br>s. | e usuario, contraseña y enlace para<br>tutor que los estudiantes fueron       |  |  |  |  |
| 5.<br>Confirmar cuenta                     |                                   | Confirma a través de s<br>para comprobar que e                                                                                                    | su correo electrónico el regist<br>el usuario y contraseña propor    | ro en la Plataforma Virtual e ingresa<br>cionados por su tutor, sean válidos. |  |  |  |  |
| en la plataforma<br>virtual                | Estudiante                        | NOTA: Si existe a<br>electrónico o llam                                                                                                    | algún inconveniente deberá in<br>ada telefónica.                     | formar al tutor por medio de correo                                           |  |  |  |  |

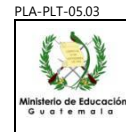

#### INSTRUCTIVO LINEAMIENTOS GENERALES PARA LA IMPLEMENTACIÓN DEL PROGRAMA NACIONAL DE EDUCACIÓN ALTERNATIVA -PRONEA-

Del proceso: Educación Extraescolar y Alternativa Código: PEA-INS-01

Versión: 01 Página 5 de 12

#### E.2.3. ACOMPAÑAMIENTO Y REGISTRO DE AVANCES

| Actividad                                               | Responsable          | Descripción de las Actividades                                                                                                    |  |  |  |  |
|---------------------------------------------------------|----------------------|----------------------------------------------------------------------------------------------------|--|--|--|--|
| 1.<br>Informar al<br>estudiante sobre<br>la metodología | Técnico de<br>PRONEA | Contacta al estudiante por diferentes medios (teléfono, correo electrónico, mensajes)<br>y le informa sobre la metodología, proceso de acompañamiento, medios para resolver<br>dudas, como conformar el portafolio, programación para la entrega de tareas y<br>portafolio.                                                                                                    |  |  |  |  |
| 2.<br>Acompañar al<br>estudiante                        | Técnico de<br>PRONEA | <ul> <li>Acompaña al estudiante a través de las siguientes acciones:</li> <li>Resuelve dudas a los estudiantes</li> <li>Responde en las primeras 24 horas, las consultas de los estudiantes</li> <li>Busca y refiere materiales de apoyo</li> </ul>                                                                                                    |  |  |  |  |
| 3.<br>Conformar<br>portafolio                           | Estudiante           | Conforma el portafolio siguiendo los lineamientos del módulo o los indicados por su<br>Técnico.<br>Entrega portafolio en el lugar, fecha y hora indicada.                                                                                                    |  |  |  |  |
| 4.<br>Recibir y Evaluar<br>portafolio                   | Técnico de<br>PRONEA | Recibe el portafolio conforme al formato PEA-FOR-04 "Recepción del Portafolio", firma<br>y entrega al estudiante copia del formulario de recepción.<br>Evalúa conforme a los criterios definidos en el formulario PEA-FOR-05 "Evaluación<br>del Portafolio" y realiza el proceso de retroalimentación para cada tarea.                                                                                                    |  |  |  |  |
| 5.<br>Llevar control de<br>seguimiento                  | Técnico de<br>PRONEA | Registra en una hoja electrónica el seguimiento de las actividades y tareas que estudiante entrega en las fechas correspondientes, para el efecto utiliza el formular electrónico PEA-FOR-06 "Control de Actividades del Estudiante".                                                                                                    |  |  |  |  |
| 6.<br>Aplicar<br>evaluación                             | Técnico de<br>PRONEA | <ul> <li>Aplica al estudiante las pruebas objetivas preparadas para cada área, al final de ca<br/>módulo y califica los resultados según las claves de respuestas o solucionarios.</li> <li>NOTA: Las pruebas para el último módulo o final de etapa serán proporcionad<br/>por la Coordinación Nacional del Programa PRONEA.</li> </ul>                                                                                                    |  |  |  |  |
| 7.<br>Registrar avances                                 | Técnico de<br>PRONEA | <ul> <li>Registra los avances en el Sistema de Información y Registro de Educación Extraescolar, SIREEX de la siguiente forma:</li> <li>Nivel de Educación Primaria: <ul> <li>Primer avance: calificaciones entre 0 y 100, para cada área curricular y se realiza al final del módulo 1.</li> <li>Segundo avance: calificaciones entre 0 y 100, para cada área curricular y se realiza al final del módulo 2.</li> <li>Tercer avance: calificaciones entre 0 y 100, para cada área curricular y se realiza al final del módulo 3.</li> <li>Registro final: calificaciones entre 0 y 100, para cada área curricular y se realiza al final del módulo 4.</li> <li>Nota final: El sistema calcula el promedio final.</li> </ul> </li> <li>Nivel de Educación Media, Ciclo Básico: <ul> <li>Primer avance: calificaciones entre 0 y 100, para cada área curricular y se realiza al final del módulo 4.</li> <li>Nota final: El sistema calcula el promedio final.</li> </ul> </li> </ul> |  |  |  |  |

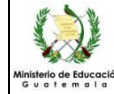

### INSTRUCTIVO LINEAMIENTOS GENERALES PARA LA IMPLEMENTACIÓN DEL PROGRAMA NACIONAL DE EDUCACIÓN ALTERNATIVA -PRONEA-

| Del                                         | proceso: Educad                             | ción Extraescolar y Alternativa                                                                                                    | Código: PEA-INS-01                                                                                                    | Versión: 01                                                                                  | Página 6 de 12                                                                   |  |  |  |
|---------------------------------------------|---------------------------------------------|----------------------------------------------------------------------------------------------------|----------------------------------------------------------------------------------------------------|----------------------------------------------------------------------------------------------|----------------------------------------------------------------------------------|--|--|--|
| Actividad                                   | Responsable                                 |                                                                                                    | Descripción de las Activid                                                                                                    | lades                                                                                        |                                                                                  |  |  |  |
|                                             |                                             | <ul> <li>Nota final: El sistema</li> <li>Nivel de Educación Media, Ci</li> <li>Primer avance: califi<br/>realiza al final del móo</li> <li>Registro final: califio<br/>realiza al final del móo</li> <li>Nota final: El sistema</li> <li>Con los nuevos módulos todo</li> <li>Primer avance: califi<br/>realiza al final del móo</li> <li>Registro final: califio<br/>realiza al final del móo</li> <li>Registro final: califio<br/>realiza al final del móo</li> <li>Registro final: califio<br/>realiza al final del móo</li> </ul> | a calcula el promedio f<br>iclo Diversificado:<br>caciones entre 0 y 10<br>dulo 1.<br>caciones entre 0 y 10<br>dulo 2.<br>a calcula el promedio f<br>os los niveles se regist<br>caciones entre 0 y 10<br>dulo 1.<br>caciones entre 0 y 10<br>dulo 2. | inal.<br>00, para cada áre<br>10, para cada áre<br>inal.<br>trarán así:<br>00, para cada áre | a curricular y se<br>a curricular y se<br>a curricular y se<br>a curricular y se |  |  |  |
| 8.<br>Revisar notas de<br>estudiantes       | Técnico de<br>PRONEA                        | <ul> <li>Nota final: El sistema</li> <li>Descarga "Tarjeta de califica<br/>estudiantes que fueron regist<br/>todas las notas registradas.</li> </ul>                                                                                                    | calcula el promedio f<br>ciones" y "Listado de<br>rados en la preinscrip                                                                                                    | inal.<br>estudiantes" revisi<br>ición se encuentre                                           | sa que todos los<br>en inscritos y con                                           |  |  |  |
| 9.<br>Solicitar<br>verificación de<br>notas | Técnico de<br>PRONEA                        | Solicita mediante correo electrónico al Coordinador de Educación Extraescolar la verificación y validación de notas, indicando el código del grupo y adjuntando la "Tarjeta de calificaciones" y "Listado de estudiantes"                                                                                                    |                                                                                                    |                                                                                              |                                                                                  |  |  |  |
| 10.<br>Verificar y validar<br>notas         | Coordinador de<br>Educación<br>Extraescolar | Revisa las notas de cada estudiante conforme a la "Tarjeta de califica<br>"Listado de estudiantes" valida la información.<br>Cuando finaliza, informa al Técnico de PRONEA para generar cuadro de<br>finales, certificados y diplomas.                                                                                                    |                                                                                                    |                                                                                              |                                                                                  |  |  |  |

# E.2.4. CERTIFICACIÓN Y ACREDITACIÓN

| Actividad                                      | Responsable          | Descripción de las Actividades                                                                                                    |
|------------------------------------------------|----------------------|----------------------------------------------------------------------------------------------------|
| 1.<br>Generar<br>certificado                   | Técnico de<br>PRONEA | Genera cuadro de registros finales, certificados y diplomas de cada grupo.                                                                                                    |
| 2.<br>Gestionar firmas<br>y sellos             | Técnico de<br>PRONEA | Firma y gestiona los sellos en la Coordinación de Educación Extraescolar.                                                                                                    |
| 3.<br>Entregar<br>certificado al<br>estudiante | Técnico de<br>PRONEA | Llama al estudiante para que se presente a recoger su certificado.<br>Entrega certificado y diploma al estudiante, solicita que firme de recibido el formulario<br>PEA-FOR-07 "Control de Entrega de Documentos de Acreditación". |

# E.3. EVALUACIÓN POR SUFICIENCIA

| Actividad                     | Responsable                                | Descripción de las Actividades                                                                                                    |
|-------------------------------|--------------------------------------------|----------------------------------------------------------------------------------------------------|
| 1.<br>Solicitar<br>evaluación | Estudiante<br>interesado o el<br>encargado | Presenta su solicitud por escrito (impreso o digital) a la Coordinación Departamental de Educación Extraescolar, donde describe la razón por la que desea realizar la evaluación, el grado o etapa e indica el contacto para recibir notificaciones. Adjunta documento de identificación o pasaporte (en el caso de ser extranjero). |

| PLA-PLT-05.03                        |                                          |                                             |                                                                                                    |
|--------------------------------------|------------------------------------------|---------------------------------------------|----------------------------------------------------------------------------------------------------|
| Ministerio de Educación<br>Guatemala | LINEA                                    | MIENTOS                                     | GENERALES PARA LA IMPLEMENTACIÓN DEL PROGRAMA NACIONAL<br>DE EDUCACIÓN AL TERNATIVA -PRONEA-                                                                                                    |
|                                      | Del p                                    | proceso: Educac                             | ión Extraescolar y Alternativa Código: <b>PEA-INS-01</b> Versión: 01 Página 7 de 12                                                                                                    |
|                                      |                                          |                                             | Revisa en el Sistema de Información y Registro de Educación Extraescolar, SIREEX el historial del estudiante.                                                                                                    |
|                                      |                                          |                                             | Analiza el caso, conforme a la naturaleza y los aspectos legales para la aplicación de evaluación por suficiencia:                                                                                                    |
| Re                                   | 2.<br>ecibir la                          | Coordinador de                              | Si aplica, responde al interesado entregando temario e indicando lugar y fecha de evaluación.                                                                                                    |
| so<br>analiz                         | licitud y<br>zar el caso                 | Educación<br>Extraescolar                   | Asigna Técnico de PRONEA, quien será responsable de realizar el proceso de evaluación. Crea expediente del estudiante.                                                                                                    |
|                                      |                                          |                                             | Si no aplica, informa al interesado las razones del porqué no aplica y le indica las alternativas que se tienen para continuar con sus estudios.                                                                                                    |
|                                      |                                          |                                             | NOTA: Los temarios, pruebas y claves deberán gestionarse por medio de correo<br>electrónico (pronea@mineduc.gob.gt) a la Coordinación Nacional del Programa<br>Nacional de Educación Alternativa.                                                                                 |
| R<br>eva<br>por s                    | 3.<br>ealizar<br>aluación<br>suficiencia | Técnico de<br>PRONEA                        | Entrega al estudiante (en la fecha y lugar indicado), los instrumentos de evaluación, indicando claramente las instrucciones y el procedimiento a realizar. Al finalizar, se levanta acta de lo actuado o elabora informe, entregándolo al Coordinador de Educación Extraescolar. |
|                                      | 4.<br>Asignar nota                       | Técnico de<br>PRONEA                        | Califica las evaluaciones conforme a la clave de respuestas y asigna nota para cada área.                                                                                                    |
| Asig                                 |                                          |                                             | Crea grupo extraordinario en el Sistema de Información y Registro de Educación Extraescolar –SIREEX                                                                                                    |
| Reest                                | 5.<br>egistrar<br>udiantes               | Técnico de<br>PRONEA                        | Ingresa al SIREEX y registra los datos del estudiante, al finalizar genera lista de<br>estudiantes y solicita al Coordinador de Educación Extraescolar la inscripción<br>correspondiente.                                                                                         |
|                                      |                                          |                                             | Revisa datos del estudiante que pertenezca a la etapa correcta y procede a inscribirlos.                                                                                                    |
| In<br>est                            | 6.<br>Iscribir<br>udiantes               | Coordinador de<br>Educación<br>Extraescolar | Notifica por correo electrónico al tutor que la inscripción ha sido realizada                                                                                                    |
|                                      |                                          |                                             | NOTA: Si el estudiante no cuenta con código personal se tendrá un lapso de al<br>menos una semana para que ingrese en una cohorte de depuración y asignación<br>de código personal.                                                                                               |
| Regis                                | 7.<br>strar notas                        | Técnico de<br>PRONEA                        | Registra las notas obtenidas por cada área y solicita la validación de notas al Coordinador de Educación Extraescolar.                                                                                                    |
| Valio                                | 8.<br>dar notas                          | Coordinador de<br>Educación<br>Extraescolar | Revisa los datos registrados por el tutor y valida las notas en el Sistema de Información y Registro de Educación Extraescolar -SIREEX                                                                                                    |
|                                      | 9.                                       |                                             | Genera cuadro final de notas, certificado y diploma (donde aplique) firma y sella los documentos.                                                                                                    |
| G<br>doc                             | Generar<br>umentos                       | Técnico de<br>PRONEA                        | Entrega certificado y diploma al estudiante, solicita que firme de recibido el formulario PEA-FOR-07 "Control de entrega de Documentos de Acreditación" y archiva en el expediente del estudiante, el cuadro de notas finales.                                                    |

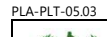

#### INSTRUCTIVO LINEAMIENTOS GENERALES PARA LA IMPLEMENTACIÓN DEL PROGRAMA NACIONAL DE EDUCACIÓN ALTERNATIVA -PRONEA-

Del proceso: Educación Extraescolar y Alternativa Código: PEA-INS-01

-INS-01 Versión: 01

Página 8 de 12

# E.4. EVALUACIÓN POR SUFICIENCIA EN EL EXTRANJERO (modalidad virtual)

| Actividad                                                                                              | Responsable                                 | Descripción de las Actividades                                                                                                    |  |  |
|----------------------------------------------------------------------------------------------------|---------------------------------------------|----------------------------------------------------------------------------------------------------|--|--|
| 1.<br>Programar<br>jornadas de<br>evaluación                                                           | Coordinador<br>Nacional de<br>PRONEA        | Programa en el Calendario del Subsistema de Educación Extraescolar -SIREEX-, las fechas para las jornadas de evaluación en el extranjero.                                                                              |  |  |
| 2.<br>Informar sobre<br>las fechas<br>programadas                                                      | Coordinador<br>Nacional de<br>PRONEA        | Mediante oficio informa al Ministerio de Relaciones Exteriores -MINEX- sobre las fechas programadas para las jornadas de evaluación y solicita contactos de los consulados que participarán.                           |  |  |
| 3.<br>Coordinar<br>consulados<br>participantes                                                         | Coordinador<br>Nacional de<br>PRONEA        | Recibe del Ministerio de Relaciones Exteriores -MINEX- el listado de contactos de los consulados participantes por medio de correo electrónico y coordina reunión con los consulados para informar sobre el proceso.   |  |  |
| 4.<br>Coordinar<br>procesos para<br>realizar las<br>jornadas de<br>evaluación                          | Coordinador<br>Nacional de<br>PRONEA        | Realiza reunión virtual con los consulados participantes e informa sobre el proceso que se debe realizar, así como las responsabilidades de cada uno.                                                                  |  |  |
| 5.<br>Promocionar y<br>registrar<br>estudiantes<br>interesados<br>Coordinador<br>Nacional de<br>PRONEA |                                             | Verifica que se realice la promoción de las jornadas de evaluación y el inicio del registro de estudiantes interesados, recibe expediente de los estudiantes interesados, conformado por los Consulados participantes. |  |  |
| 6.<br>Registrar                                                                                        | Coordinador                                 | Asigna tutor y registra en la plataforma a los estudiantes.                                                                                                    |  |  |
| estudiantes en la<br>plataforma                                                                        | Nacional de<br>PRONEA                       | Remite usuario y contraseña al estudiante para ingresar a la plataforma.                                                                                                    |  |  |
| 7.<br>Realizar la<br>evaluación                                                                        | Estudiante                                  | Ingresa a la plataforma de PRONEA (https://canvas.pronea.gt/) y realiza la prueba de evaluación por suficiencia.                                                                                                    |  |  |
|                                                                                                    |                                             | Revisa las calificaciones obtenidas y asigna nota para cada área.                                                                                                    |  |  |
| 8.<br>Asignar nota                                                                                     | Técnico de<br>PRONEA                        | Crea grupo extraordinario de evaluación por suficiencia en el Sistema de Información<br>y Registro de Educación Extraescolar -SIREEX                                                                                   |  |  |
| 9.<br>Realizar registro<br>de estudiantes                                                              | Técnico de<br>PRONEA                        | Registra los datos del estudiante y solicita al Coordinador de Educación Extraescolar la inscripción correspondiente, enviando lista de estudiantes generados en el sistema.                                           |  |  |
|                                                                                                    |                                             | Revisa datos del estudiante y procede a inscribirlos.                                                                                                    |  |  |
| 10.<br>Inscribir<br>estudiantes                                                                        | Coordinador de<br>Educación<br>Extraescolar | Notifica por correo al tutor que la inscripción ha sido realizada NOTA: Si el estudiante no cuenta con código personal se tendrá un lapso de                                                                           |  |  |
|                                                                                                    |                                             | espera para que ingrese en una cohorte de depuración y asignación de código personal.                                                                                                    |  |  |
| 11.<br>Registrar notas                                                                                 | Técnico de<br>PRONEA                        | Registra las notas obtenidas por cada área y solicita la validación de notas al Coordinador de Educación Extraescolar.                                                                                                 |  |  |
| 12.<br>Validar nota                                                                                    | Coordinador de<br>Educación<br>Extraescolar | Revisa los datos registrados por el tutor y valida las notas en el Sistema de Información y Registro de Educación Extraescolar -SIREEX                                                                                 |  |  |
| 13.<br>Generar<br>documentos                                                                           | Técnico de<br>PRONEA                        | Genera cuadro final de notas, certificado y diploma (donde aplique) firma y sella los documentos.                                                                                                    |  |  |

# INSTRUCTIVO LINEAMIENTOS GENERALES PARA LA IMPLEMENTACIÓN DEL PROGRAMA NACIONAL DE EDUCACIÓN ALTERNATIVA -PRONEADel proceso: Educación Extraescolar y Alternativa Código: PEA-INS-01 Versión: 01 Página 9 de 12

|   |                            |                          | ,                                                | 0                                    |                           |                        |                 | 0        |      |
|---|----------------------------|--------------------------|--------------------------------------------------|--------------------------------------|---------------------------|------------------------|-----------------|----------|------|
|   |                            |                          | Entrega certificado y d<br>Coordinación de PRONE | liploma al estu<br>A los certificado | udiante de<br>s y diploma | e forma<br>as en físio | digital,<br>co. | enviando | a la |
| c | 14.<br>Enviar<br>ocumentos | Coordinador de<br>PRONEA | Envía por correo a cada o                        | consulado los ce                     | ertificados               | y diploma              | IS.             |          |      |

# E.5. IMPRESIÓN DE TÍTULOS Y DIPLOMAS

Ejecutar los lineamientos del instructivo ATD-INS-01 Impresión de Títulos y Diplomas, literal E.6.

# E.6. **REPOSICIÓN DE CERTIFICADOS Y DIPLOMAS**

| Actividad                             | Responsable                                 | Descripción de las Actividades                                                                                                    |  |  |
|---------------------------------------|---------------------------------------------|----------------------------------------------------------------------------------------------------|--|--|
| 1.<br>Solicitar<br>reposición         | Estudiante                                  | <ul> <li>Realiza su solicitud de reposición (mediante correo electrónico o nota escrita), exponiendo las razones e indicando el grado/etapa, fecha de nacimiento, CUI o Código de Estudiante.</li> <li>NOTA: Si la reposición del documento es del año 2019 al 2020, la solicitud debe presentarla a la Coordinación Nacional del Programa Nacional de Educación Alternativa a través del correo pronea@mineduc.gob.gt.</li> </ul>                        |  |  |
| 2.<br>Revisar en el<br>sistema SIREEX | Coordinador de<br>Educación<br>Extraescolar | <ul> <li>Revisa en el SIREEX los registros del estudiante. Si los datos del estudiante pertenecen a su jurisdicción, solicita al Técnico que lo atendió generar los documentos de certificación.</li> <li>NOTA: Si el Técnico de PRONEA ya no se encuentra laborando para el programa PRONEA, el Coordinador de Educación Extraescolar elaborará certificación de notas conforme a la plantilla PEA-PLT-01 "Modelo de Certificación de Notas".</li> </ul> |  |  |
| 3.<br>Generar los<br>documentos       | Técnico de<br>PRONEA                        | Genera los documentos de certificación en el SIREEX, imprime y firma donde le corresponde y traslada al Coordinador de Educación Extraescolar.                                                                                                    |  |  |
| 4.<br>Firmar y sellar                 |                                             | Firma y sella los documentos de certificación donde corresponde. Si es necesario razona en la parte de atrás, indicando que se trata de una reposición.                                                                                                    |  |  |
| 5.<br>Entregar<br>documentos          | Coordinador de<br>Educación<br>Extraescolar | Entrega al estudiante los documentos y solicita que firme de recibido el formulario PEA-FOR-07 "Control de Entrega de Documentos de Acreditación" y archiva en el expediente del estudiante, el cuadro de notas finales.                                                                                                    |  |  |

# E.7. CERTIFICACIONES DE INSCRIPCIÓN, CERTIFICACIONES DE FIRMAS Y AUTENTICAS

| Actividad                                                                                                    | Responsable                        | Descripción de las Actividades                                                                                                    |  |  |  |  |
|----------------------------------------------------------------------------------------------------|------------------------------------|----------------------------------------------------------------------------------------------------|--|--|--|--|
|                                                                                                    |                                    | Presenta su solicitud a la Coordinación de Educación Extraescolar indicando el documento que desea, adjuntando lo siguiente:                                                                                                    |  |  |  |  |
|                                                                                                    | Para certificación de inscripción: |                                                                                                    |  |  |  |  |
| 1.<br>Presentar<br>solicitud Usuario Usuario Nota escrita o correo ele<br>código personal (en caso<br>nacimiento y CUI), nombre |                                    | <ul> <li>Nota escrita o correo electrónico donde indique el nombre del estudiante,<br/>código personal (en caso de no tener el código personal indicar fecha de<br/>nacimiento y CUI), nombre del tutor que lo atiende.</li> </ul> |  |  |  |  |

| PLA-PLT-05.03                                                                                                    |                                             |                                             |                                                                                                    |                               |                                             |                                                                                                  |
|----------------------------------------------------------------------------------------------------|---------------------------------------------|---------------------------------------------|----------------------------------------------------------------------------------------------------|-------------------------------|---------------------------------------------|--------------------------------------------------------------------------------------------------|
| Ministerio de Educación<br>Guatemala                                                                                                    |                                             | MIENTOS                                     | GENERALES PARA LA<br>DE EDUCACIÓN                                                                                                    | NSTRUCTIVO<br>MIMPLEMENTACIÓN | DEL PROGRA                                  | AMA NACIONAL                                                                                     |
|                                                                                                    | Del p                                       | proceso: Educad                             | sión Extraescolar y Alternativa                                                                                                    | Código: PEA-INS-01            | Versión: 01                                 | Página 10 de 12                                                                                  |
| <ul> <li>Para autentica de firmas:</li> <li>Copia del documento (certificado o diploma de sexto primaria</li> <li>NOTA:         <ul> <li>Los títulos o diplomas de diversificado NO se autentican e Departamentales de Educación.</li> <li>Para los estudiantes de los años 2019-2020 la solicitud en la oficina de la Coordinación Nacional del Progra Educación Alternativa, PRONEA ubicada en la 6ta. Cal</li> </ul> </li> </ul> |                                             |                                             |                                                                                                    |                               |                                             | aria)<br>n en las Direcciones<br>Id debe presentarla<br>Irama Nacional de<br>alle 1-36, zona 10, |
| E<br>cert<br>at                                                                                                    | 2.<br>Elaborar<br>tificación y<br>utenticas | Coordinador de<br>Educación<br>Extraescolar | <ul> <li>Guatemala. Edificio Valsari oficina 304.</li> <li>Elabora el documento conforme a los formatos siguientes: <ul> <li>Certificación de inscripción: PEA-PLT-02 "Modelo de Certifica inscripción"</li> <li>Autentica de firmas conforme al formulario PEA-PLT-03 "Modelo de de Firmas".</li> </ul> </li> <li>Registra los documentos en el Sistema de correlativos ubicado en el Dire Aplicaciones del Ministerio de Educación: <ul> <li>(http://sistemas/plantilLAUI/modulos/mddirectorio/wbfrmdirectorio.aspx )</li> <li>Firma y sella los documentos y notifica al estudiante para su entrega.</li> </ul> </li> </ul> |                               |                                             |                                                                                                  |
| 3.<br>Entregar<br>documentos<br>Coordinador de<br>Educación<br>Extraescolar<br>Extraescolar<br>Educación<br>Extraescolar<br>Extraescolar<br>Extraescolar<br>Extraescolar                                                                                                    |                                             |                                             |                                                                                                    |                               | cibido el formulario<br>ón" y archiva en el |                                                                                                  |

# E.8. IMPLEMENTACIÓN DE PRONEA A TRAVES DE ENTIDADES

# E.8.1. AUTORIZACIÓN DE LA ENTIDAD EDUCATIVA

| Actividad                    | Responsable                                 | Descripción de las Actividades                                                                                                    |  |  |  |  |
|------------------------------|---------------------------------------------|----------------------------------------------------------------------------------------------------|--|--|--|--|
| 1.<br>Presentar<br>solicitud | Entidad<br>solicitante                      | Conforma expediente conforme a los requisitos definidos y enviados previamente cada año y lo entrega a la Coordinación de Educación Extraescolar de la Dirección Departamental de Educación de la jurisdicción a la que pertenece, foliado e identificado.                                                                                                    |  |  |  |  |
| 2.<br>Recibir<br>expediente  | Coordinador de<br>Educación<br>Extraescolar | <ul> <li>Recibe el expediente utilizando el formulario PEA-FOR-08 "Verificación de Expedientes de Entidades", para determinar la entrega de los requisitos documentales descritos en el mismo.</li> <li>Revisa los expedientes de los tutores a través del formulario PEA-FOR-09 "Verificación de Expedientes de Tutores" y lo adjunta a los expedientes de cada uno de los tutores y directores presentados.</li> <li>Si alguno de los documentos faltara, el expediente será devuelto adjuntando los formularios de verificación.</li> <li>NOTA: Ningún expediente incompleto debe quedarse en la Coordinación de Educación Extraescolar.</li> </ul> |  |  |  |  |

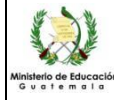

# INSTRUCTIVO LINEAMIENTOS GENERALES PARA LA IMPLEMENTACIÓN DEL PROGRAMA NACIONAL DE EDUCACIÓN ALTERNATIVA -PRONEADel proceso: Educación Extraescolar y Alternativa Código: PEA-INS-01 Versión: 01 Página 11 de 12

|                              | Del                     | proceso: Educad                             | ción Extraescolar y Alternativa                                                                                                    | Código: PEA-INS-01                                                                                                    | Versión: 01                                                                                                    | Página 11 de 12                                                                                                    |
|------------------------------|-------------------------|---------------------------------------------|----------------------------------------------------------------------------------------------------|----------------------------------------------------------------------------------------------------|----------------------------------------------------------------------------------------------------|----------------------------------------------------------------------------------------------------|
| Ac                           | tividad                 | Responsable                                 |                                                                                                    | Descripción de las Activi                                                                                                    | dades                                                                                                    |                                                                                                    |
| 3.<br>Elaborar<br>resolución | 3.<br>aborar<br>olución | Coordinador de<br>Educación<br>Extraescolar | Elabora y gestiona la re<br>Nacional de Educación Alt<br>Educativa, conforme al mo<br>Autorizar el Programa PRO<br>Cuando la resolución ya<br>Educación de la DIDEDU<br>Entidad Educativa para qu | solución de autorizació<br>ernativa, PRONEA y des<br>odelo del formato PEA-P<br>ONEA".<br>se encuentra firmada<br>JC correspondiente, inf<br>le se presente y se haga | n para impleme<br>signación del Dir<br>LT-04 "Modelo c<br>por el Director<br>forma por corre<br>a entrega de la re | entar el Programa<br>ector de la Entidad<br>le Resolución para<br>Departamental de<br>o electrónico a la<br>esolución. |

# E.8.2. CREACIÓN DE LA ENTIDAD EDUCATIVA Y ASIGNACIÓN DE PROGRAMAS EN SIREEX

| 1.<br>Crear cuentas de<br>acceso          | Director y tutores<br>de Entidad                                                                                                    | Ingresa al Sitio SIREEX ( <u>https://sireex.mineduc.gob.gt/</u> y crea su usuario), envía por<br>correo electrónico a la Coordinación de Educación Extraescolar, nombre, CUI y correo<br>registrado.                                        |
|-------------------------------------------|----------------------------------------------------------------------------------------------------|----------------------------------------------------------------------------------------------------|
| 2.<br>Gestionar roles a<br>los usuarios   | Coordinador de<br>Educación<br>Extraescolar                                                                                                    | <ul> <li>Realiza consolidado de usuarios y solicita por medio de correo electrónico el rol respectivo a la Coordinación Nacional del Programa PRONEA, enviando la siguiente información:</li> <li>1. Nombre completo del usuario</li> </ul> |
|                                           |                                                                                                    | <ol> <li>CUI</li> <li>Programa donde labora</li> <li>Correo electrónico registrado en el sistema</li> <li>Tipo de rol a asignar: (1) Director, (2) Técnico, (3) Director y técnico</li> </ol>                                               |
| 3.<br>Asignar roles                       | Coordinador del<br>programa<br>PRONEA                                                                                                    | Asigna roles a los usuarios según los datos recibidos e informa al Coordinador de Educación Extraescolar cuando el proceso ha sido realizado.                                                                                               |
| 4.<br>Crear Entidad                       | 4.<br>Crear Entidad Coordinador de<br>Educación<br>Extraescolar Solo se crea una Entidad por departamento, si la entidad tiene cob<br>diferentes municipios, se crea una sede por municipio. |                                                                                                    |
| 5.<br>Asignar<br>programas<br>autorizados | Coordinador de<br>Educación<br>Extraescolar                                                                                                    | Asigna los niveles, ciclos y carreras autorizadas, según la resolución, especificando la fecha de fin de autorización.                                                                                                    |
| 6.<br>Asignar director                    | Coordinador de<br>Educación<br>Extraescolar                                                                                                    | Asigna el Director desde el menú [Administrador Sistema DIGEEX / Directores de Entidades Educativas] a la Entidad e informa al Director de la Entidad Educativa que puede iniciar el registro de estudiantes en el sistema SIREEX.          |

# F. Anexos:

# FORMULARIOS:

| No. | CODIGO     | DESCRIPCIÓN                                      |
|-----|------------|--------------------------------------------------|
| 1.  | PEA-FOR-01 | "Plan de Promoción e Inscripción de Estudiantes" |
| 2.  | PEA-FOR-02 | "Informe de Actividades"                         |
| 3   | PEA-FOR-03 | "Formulario de Preinscripción"                   |
| 4.  | PEA-FOR-04 | "Recepción de Portafolio"                        |
| 5.  | PEA-FOR-05 | "Evaluación de Portafolio"                       |

Todos los documentos que se encuentran en el Sitio Web del Sistema de Gestión de la Calidad son los documentos actualizados y controlados.

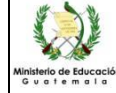

### INSTRUCTIVO LINEAMIENTOS GENERALES PARA LA IMPLEMENTACIÓN DEL PROGRAMA NACIONAL DE EDUCACIÓN ALTERNATIVA -PRONEA-

|     | Del proceso: Educación Extraescolar y Alternativa |                                                    | Código:     | PEA-INS-01    | Versión: 01 | Página 12 de 12 |
|-----|---------------------------------------------------|----------------------------------------------------|-------------|---------------|-------------|-----------------|
| 6.  | PEA-FOR-06                                        | "Control de Actividades del Estudiante"            |             |               |             |                 |
| 7.  | PEA-FOR-07                                        | "Control de Entrega de Documentos de Acreditación" |             |               |             |                 |
| 8.  | PEA-FOR-08                                        | "Verificación de Expedientes de Entidades"         |             |               |             |                 |
| 9.  | PEA-FOR-09                                        | "Verificación de Expedientes de los Tutores"       |             |               |             |                 |
| 10. | PEA-PLT-01                                        | "Modelo de Certificación de Notas"                 |             |               |             |                 |
| 11. | PEA-PLT-02                                        | "Modelo de Certificación de Inscripción"           |             |               |             |                 |
| 12. | PEA-PLT-03                                        | "Modelo de Autentica de Firmas"                    |             |               |             |                 |
| 13. | PEA-PLT-04                                        | "Modelo de Resolución p                            | ara Autoriz | ar el Program | a PRONEA"   |                 |